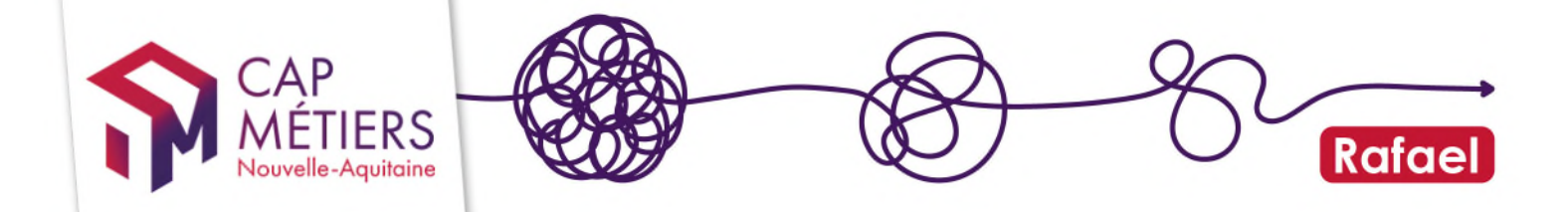

## Candidature libre sur le site CMaFormation

## 1. Présentation

Le site **CMaFormation** permet de rechercher une formation en Nouvelle-Aquitaine et de proposer directement sa candidature via le site. Les formations accessibles à cette 'candidature libre' sont celles financées par la **Région Nouvelle-Aquitaine** dans le cadre de son **Programme Régional de Formation (PRF)**.

Ce processus d'autopositionnement est conçu pour simplifier l'accès aux formations pour tous, tout en proposant un accompagnement si nécessaire.

Accéder au site : https://www.cmaformation-na.fr/

## 2. Créer son compte

- Cliquez sur MON COMPTE, puis Créer mon compte et remplir le formulaire.
- Un email de confirmation est envoyé pour activer le compte, suivi d'un second email confirmant la création. Vérifiez si besoin dans vos spams / indésirables.
- Une fois le compte activé, il donne accès à un espace personnel.
- Compléter les informations de votre profil, elles seront conservées et vous n'aurez pas à les saisir à nouveau quand vous candidaterez.

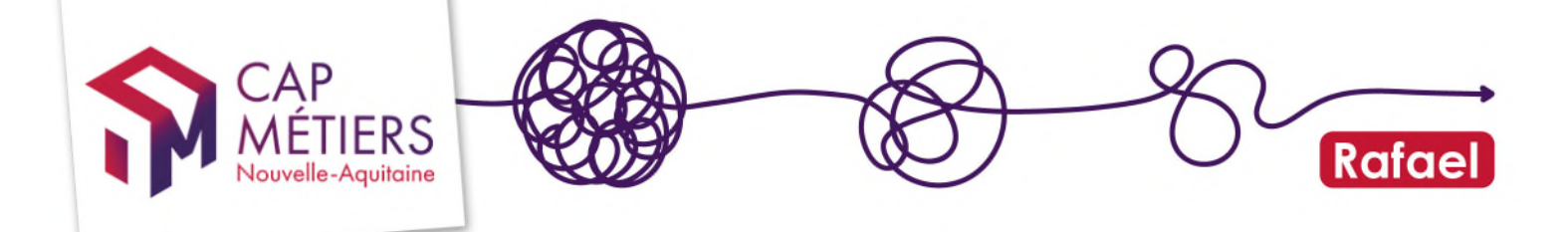

# 3. Rechercher une formation accessible à l'autopositionnement

La page d'accueil de CMaFormation présente des suggestions de recherches et une barre de recherche de formation par mot clef et lieu.

Pour une recherche plus fine, cliquer sur **RECHERCHE LIBRE** et utiliser les filtres.

| CMaFormation                               |                                                                                                    |                          |                                                                |   |
|--------------------------------------------|----------------------------------------------------------------------------------------------------|--------------------------|----------------------------------------------------------------|---|
| ICK3<br>Valuative                          |                                                                                                    |                          |                                                                |   |
| Trouver ma formation en Nouvelle-Aquitaine |                                                                                                    |                          |                                                                |   |
|                                            | Mot clé, métier, diplôme, organisme                                                                                                    |                          | Où ?                                                           | Q |
|                                            | RECHERCHE                                                                                                    | DOMAINES<br>DE FORMATION | निित्त<br>ORGANISMES                                           |   |
|                                            | CMaFormation, c'est quoi ?                                                                                                    | u en                     | Top 5 des recherches                                           |   |
|                                            | activité, trouvez la formation qui vous correspond !<br>CMaFormation vous propose aussi une recherche guidée par domaine ou<br>organisme. |                          | # DÉVELOPPEMENT PROFESSIONNEL ET PERSONNEL<br># ACTION SOCIALE |   |
|                                            | En créant votre compte, vous pouvez accèder à des services personnalisés<br>candidater directement à certaines formations.                | s et                     | # GESTION FINANCIÈRE COMPTABILITÉ<br># SANTÉ                   |   |
|                                            | Je crée mon compte<br>Je recherche un domaine                                                                                             |                          |                                                                |   |

Ensuite, pour consulter les formations financées sur lesquelles l'autopositionnement est possible, sélectionner **Candidature libre** dans les filtres.

Le clic sur une formation ouvre une fiche descriptive complète, avec les coordonnées de l'organisme de formation, les dates et lieux des sessions. Si la formation est éligible, il y a le bouton **Je candidate**.

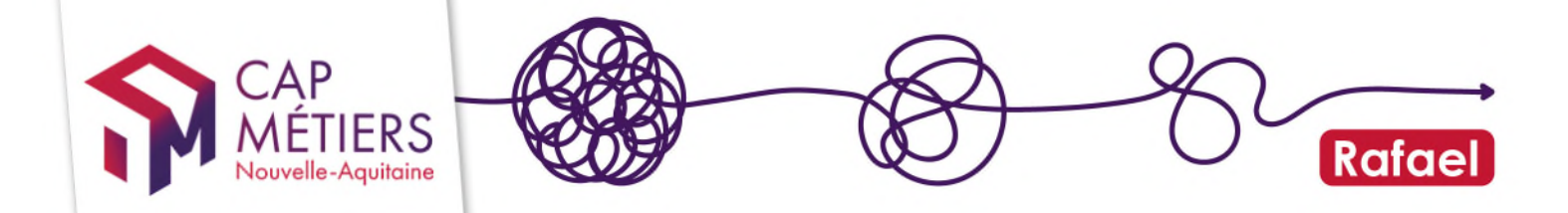

## 4. Candidater sur une formation financée

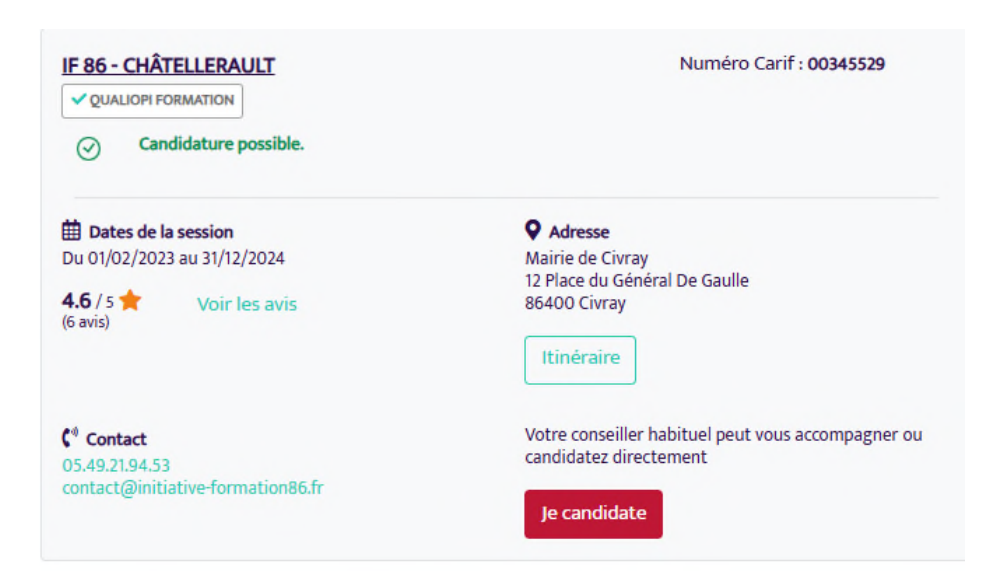

- Sélectionner la session qui correspond à vos critères, cliquer sur Je candidate
- Compléter les informations relatives à la session. Tous les champs avec une étoile rouge sont obligatoires.

#### A la fin du formulaire, deux choix sont possibles :

Ie valide ma candidature et souhaite qu'elle soit transmise directement à l'organisme de formation

J'ai besoin d'être accompagné par un professionnel pour finaliser mon projet

#### 1) Je veux confirmer ma candidature

Je clique **Je valide ma candidature**. La candidature est enregistrée et directement transmise à l'organisme de formation. Vous recevez un mail de confirmation.

- Les candidatures validées sont visibles sur votre espace personnel / Mes candidatures.
- Vous pouvez télécharger une fiche récapitulative de vos candidatures
- Vous pouvez **annuler** une candidature tant que l'organisme de formation n'a pas donné l'avis de recrutement

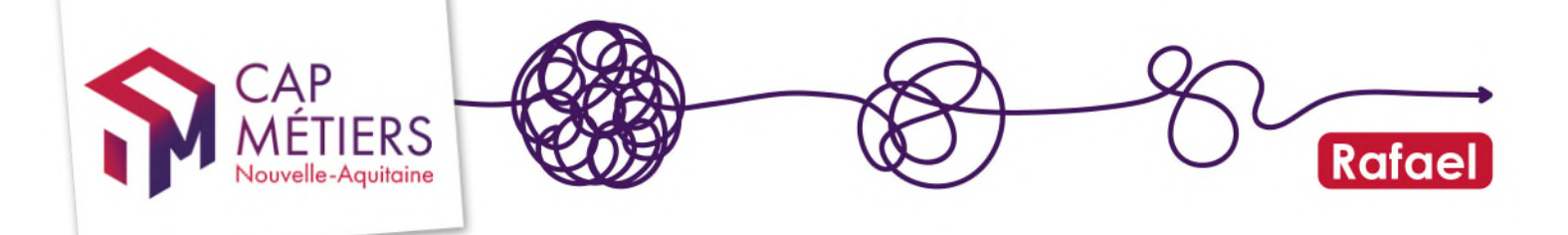

#### SUIVI DE VOTRE CANDIDATURE

- Lorsque la **réponse** (avis de recrutement) est donnée par l'organisme de formation, les informations sont mises à jour sur votre **espace personnel**.
- Si votre candidature est recevable, l'organisme de formation prend directement contact avec vous.

#### 2) J'ai un doute ou des questions et je souhaite être aidé

Je clique sur **J'ai besoin d'être accompagné.** La candidature est suspendue en attendant un soutien personnalisé.

Cela affiche la question : êtes-vous accompagné par un conseiller emploi ?

*Si vous cliquez OUI,* renseignez la structure qui vous suit et votre demande d'accompagnement lui sera transmise directement pour qu'un conseiller vous contacte.

Si vous cliquez NON, vous obtenez les coordonnées du service AlloCMonInfo qui vous guidera.

## 5. Assistance

Un service d'aide est accessible via AlloCMonInfo pour répondre aux questions ou orienter les candidats :

- Informations sur les métiers,
- Recherche de formation,
- Informations sur les financements, les dispositifs...

-> par téléphone : <u>0800 940 166</u> (service et appel gratuit), du lundi au jeudi de 9h00 à 12h30 et de 13h30 à 17h30 et le vendredi de 13h30 à 17h.
-> par mail : utilisez notre <u>formulaire</u>.

#### Support technique

Pour des problèmes de connexion ou de blocage informatique sur le site, contactez notre équipe technique : <u>support.techniqueCMF@cap-metiers.pro</u>